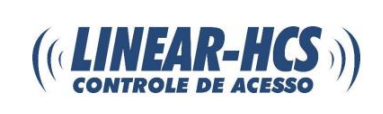

Para configurar o módulo em rede, ligue ele na alimentação 12V:

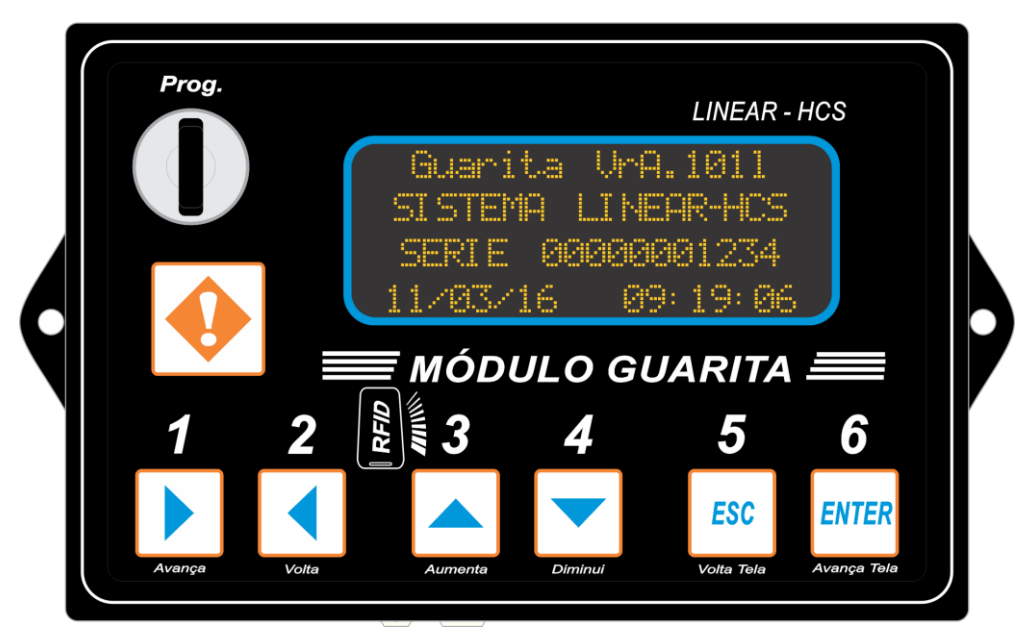

Gire a chave e clique em ENTER:

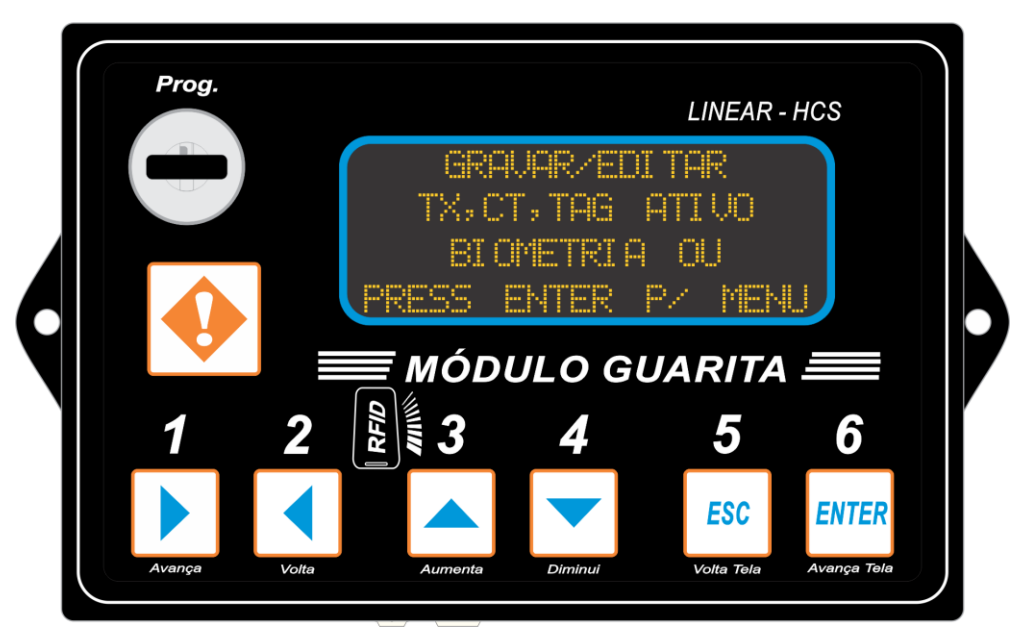

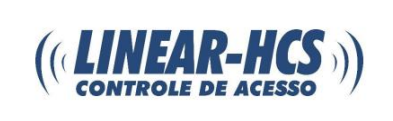

Após clique uma vez no botão 3 (aumenta):

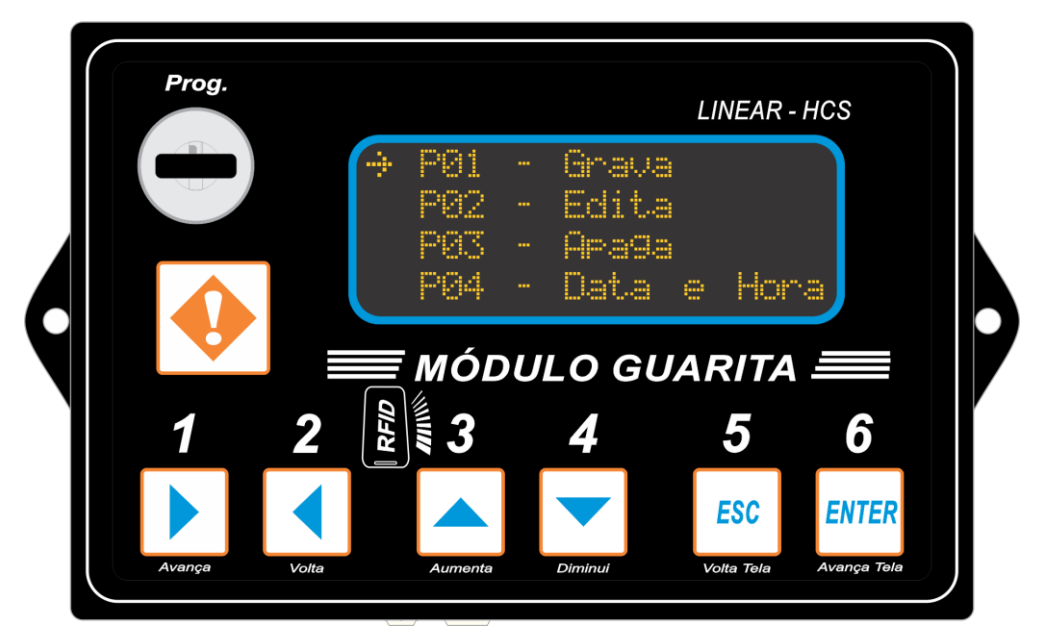

Irá para P08 (Avançado), clique em ENTER:

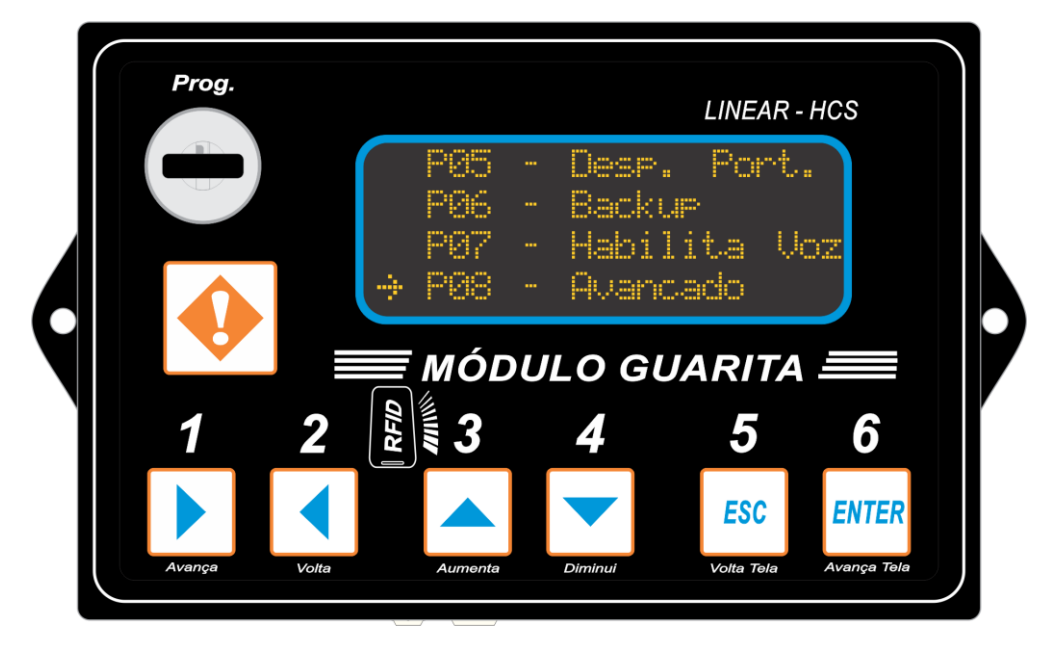

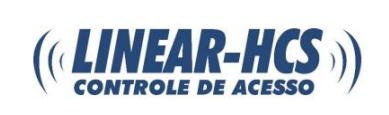

O código a ser digitado é "2413":

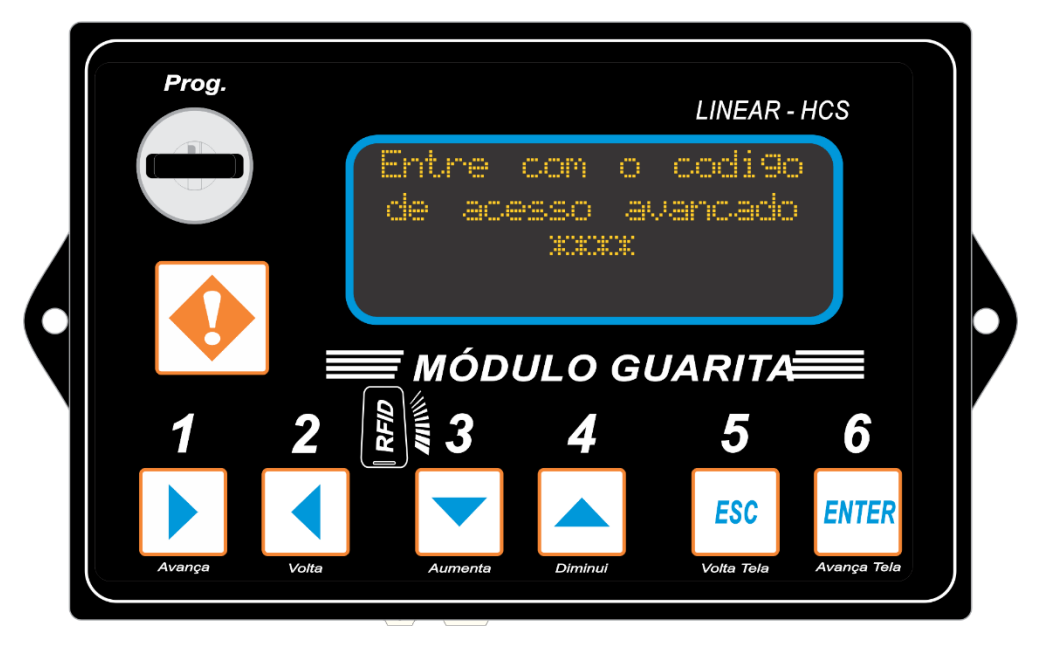

Irá dar acesso ao menu avançado, clique no botão 3 (aumenta):

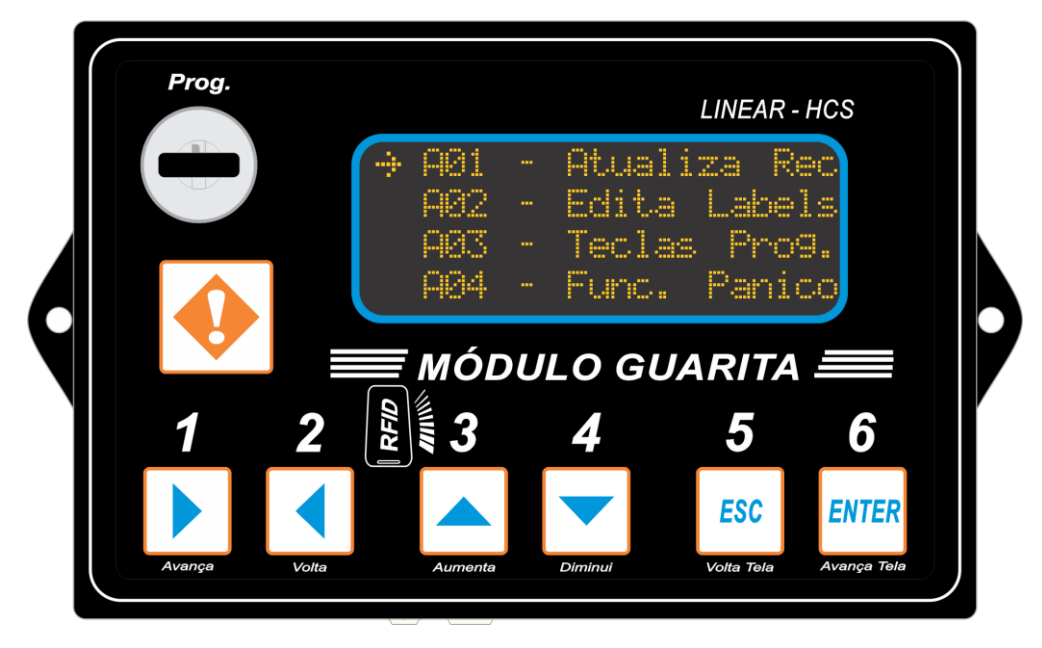

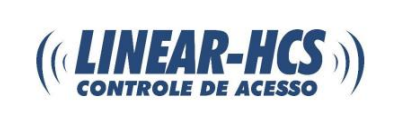

Clique no ENTER sobre a opção Ethernet:

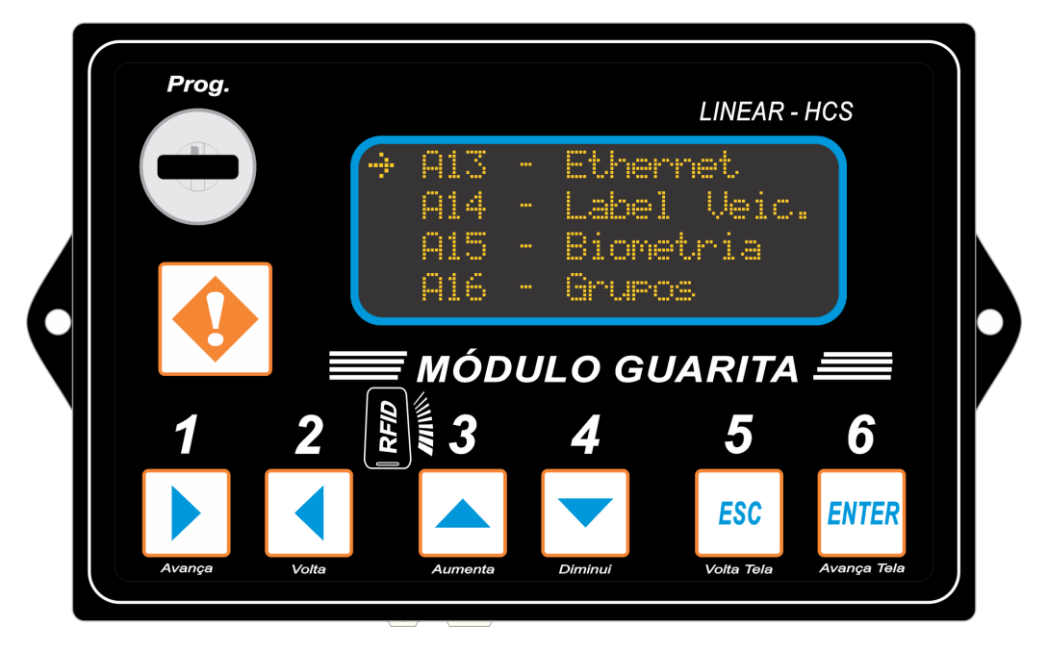

Irá aparecer a opção de DHCP, deixe SIM e conecte o módulo ao cabo de rede, ele irá encontrar um IP livre na sua rede:

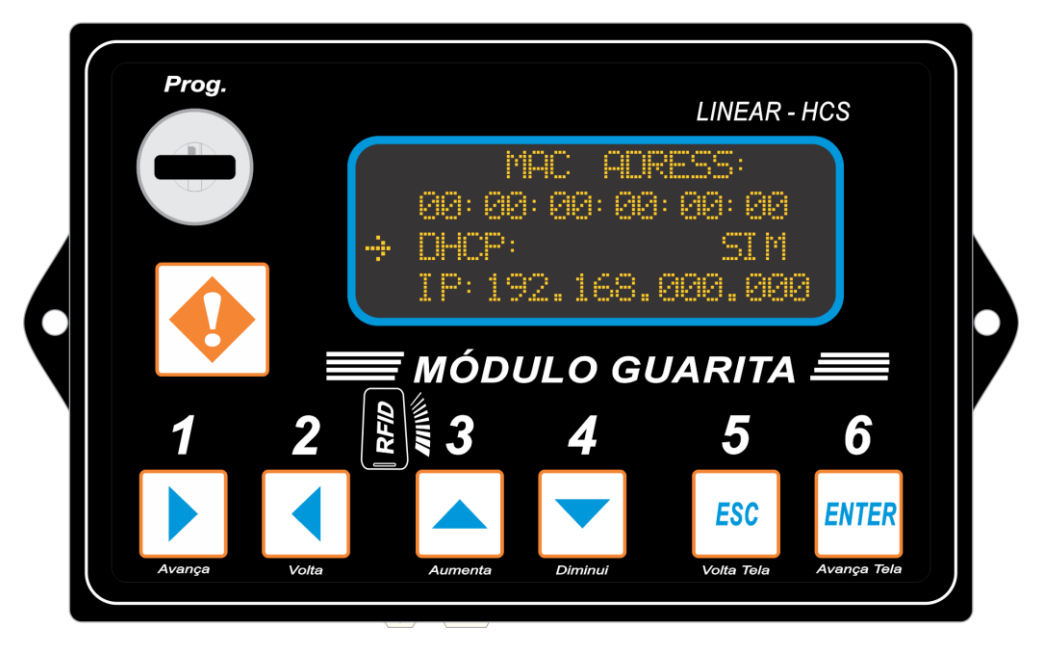

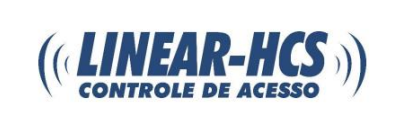

Em seguida dê ENTER e com o botão 3 (aumenta), altere para NÃO:

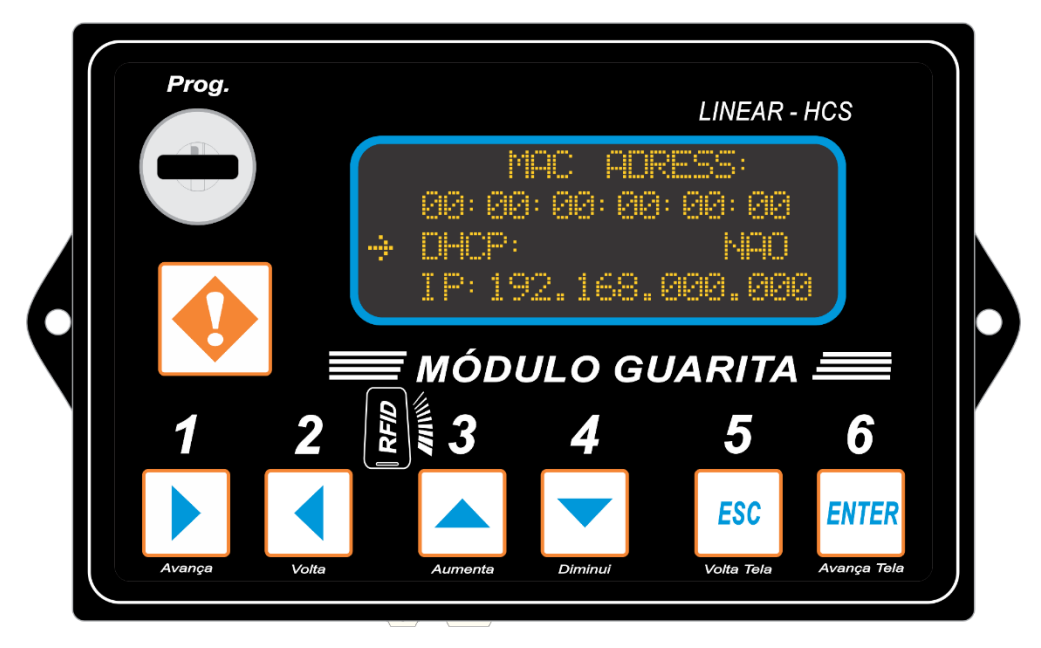

Aperte uma vez o botão 4 (diminui) para conferir o número de IP, neste caso ele encontrou o IP 192.168.001.097 livre na rede:

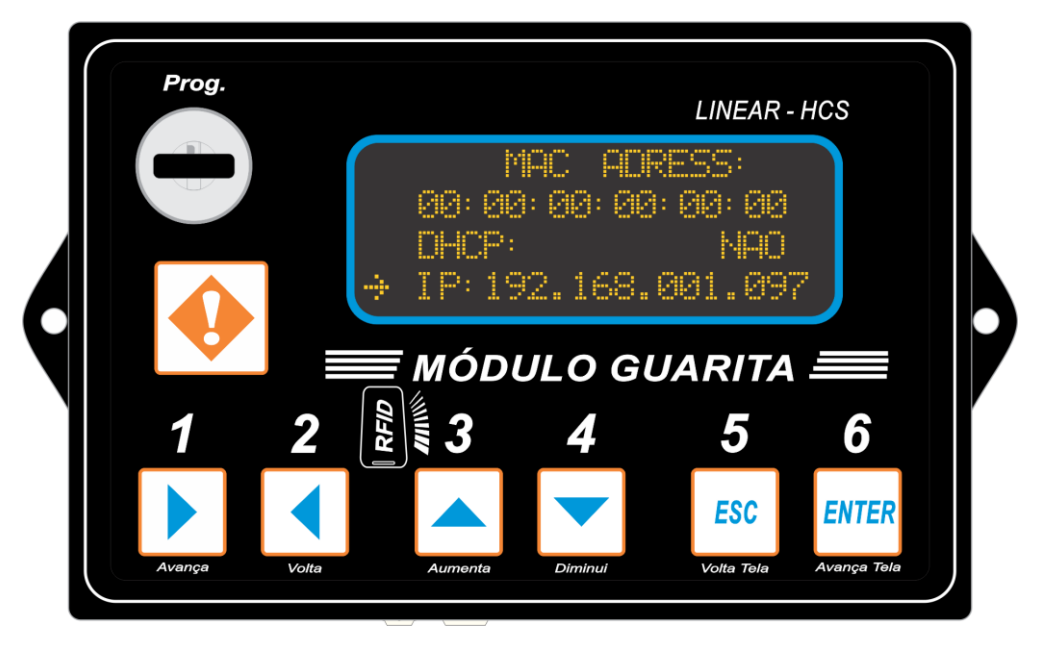

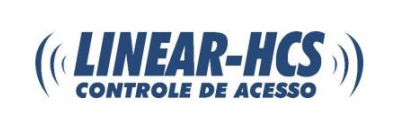

Caso tenha uma rede estruturada que tenha vários equipamentos, certifique-se de que a porta padrão utilizada pela Linear (9000) esteja livre:

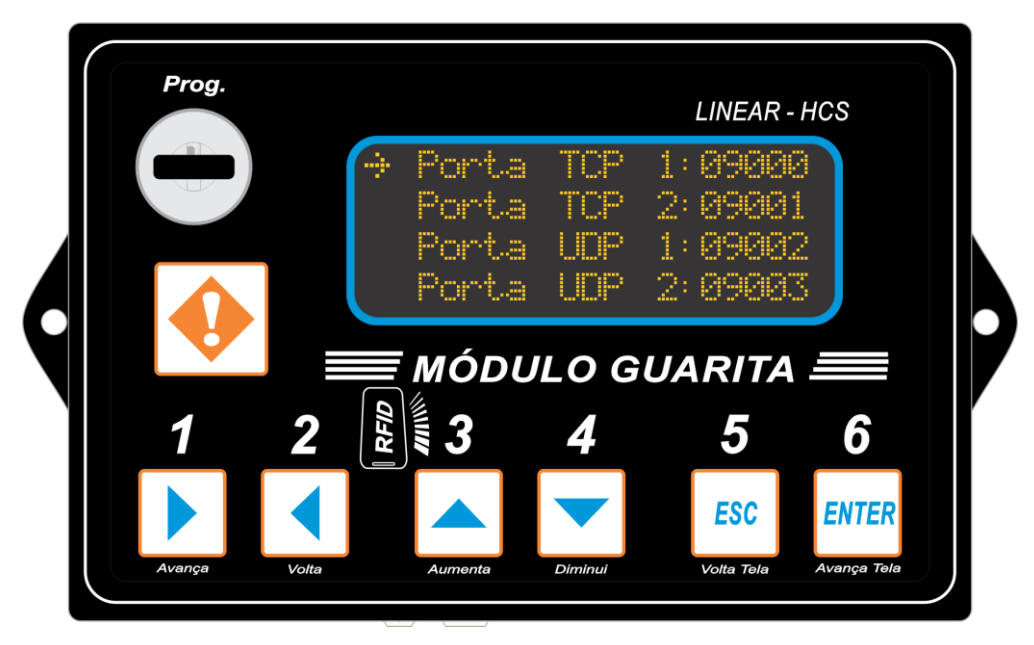

Volte a chave e aperte ENTER, o equipamento irá reiniciar, após isso, conecte o cabo de rede:

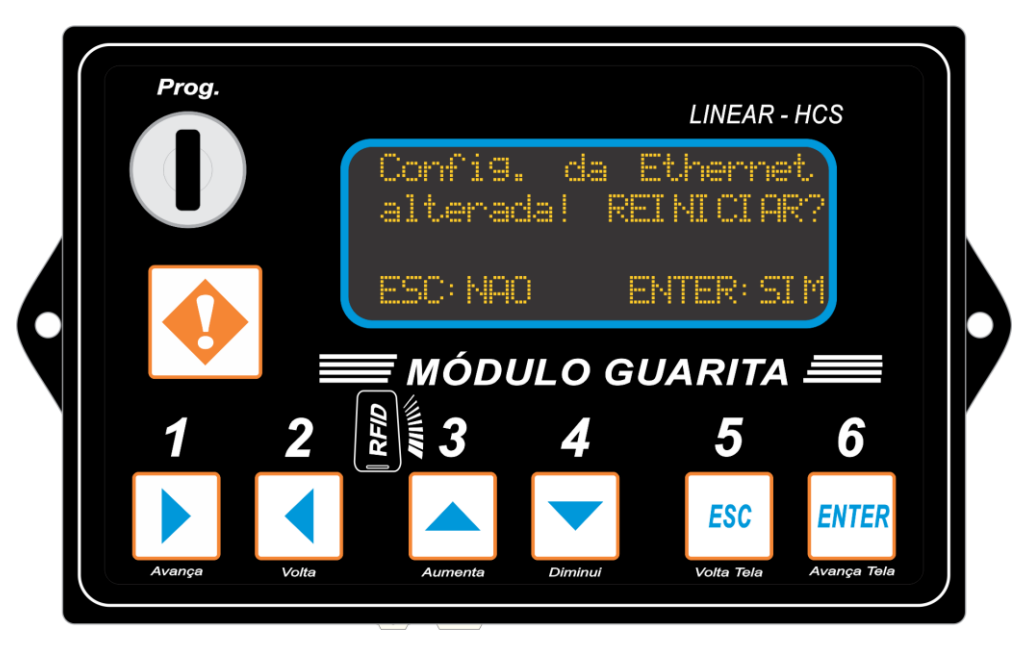

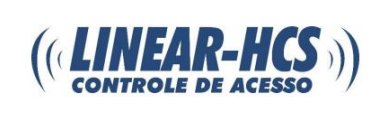

Abra o software da Linear-HCS e clique em "liberar menus", a senha é "linear", (caso não possua, baixe o software no site: www.linear-hcs.com.br:

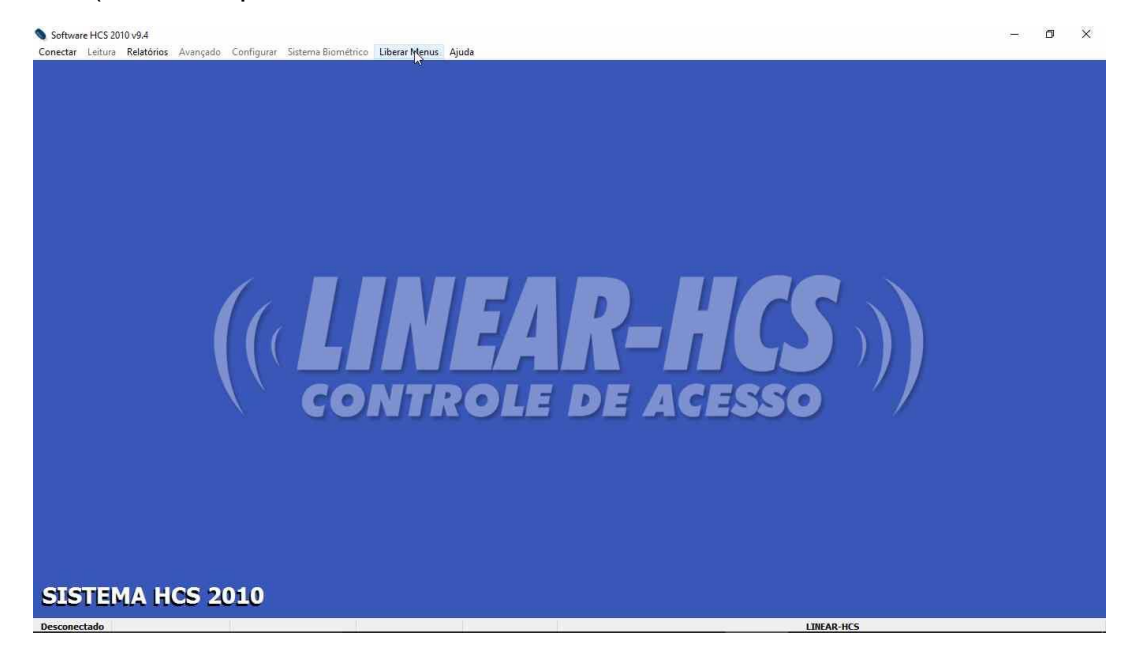

### Clique em "Configurar" e em "Programa":

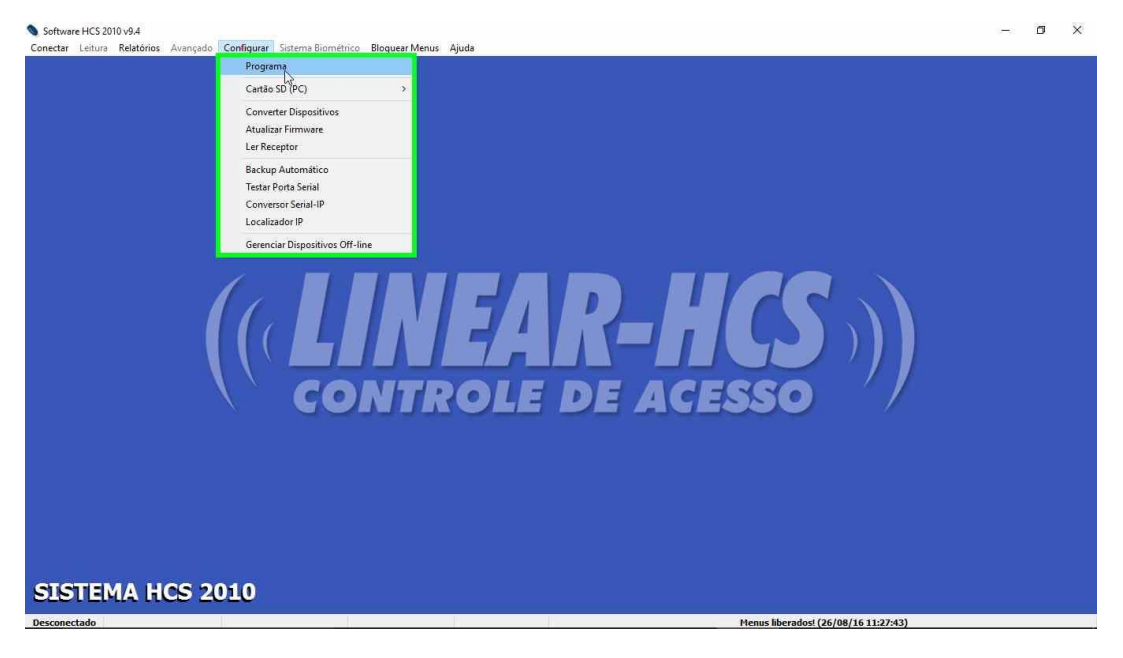

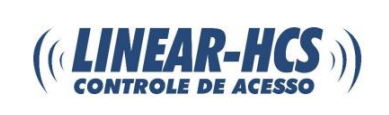

Ative o TCP/IP:

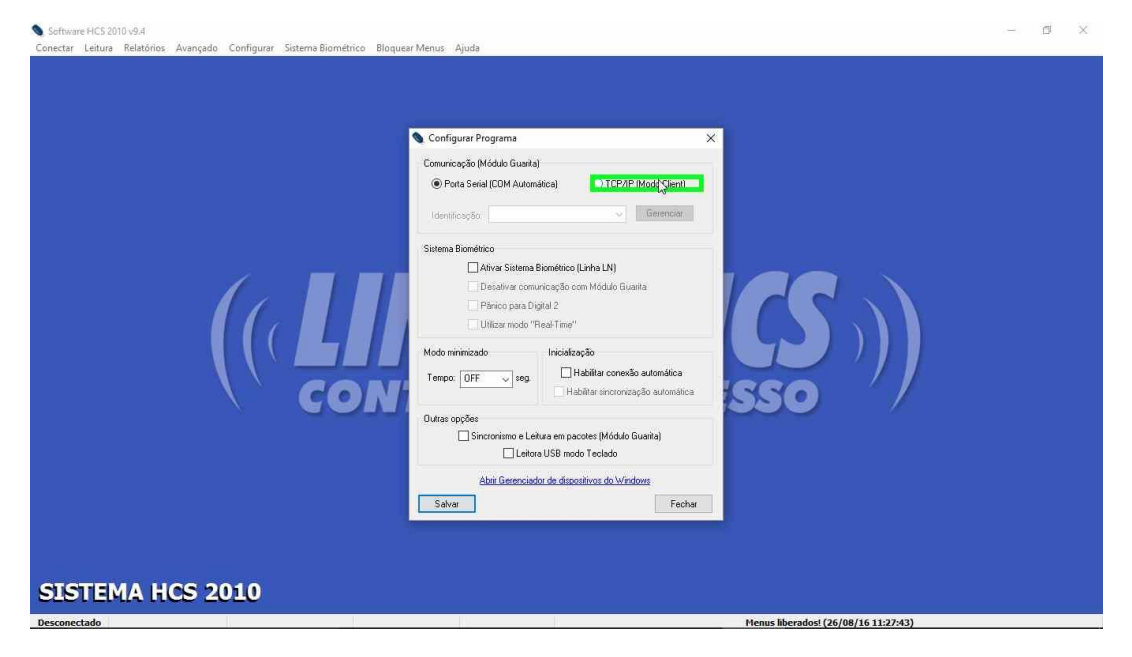

### Clique em "gerenciar":

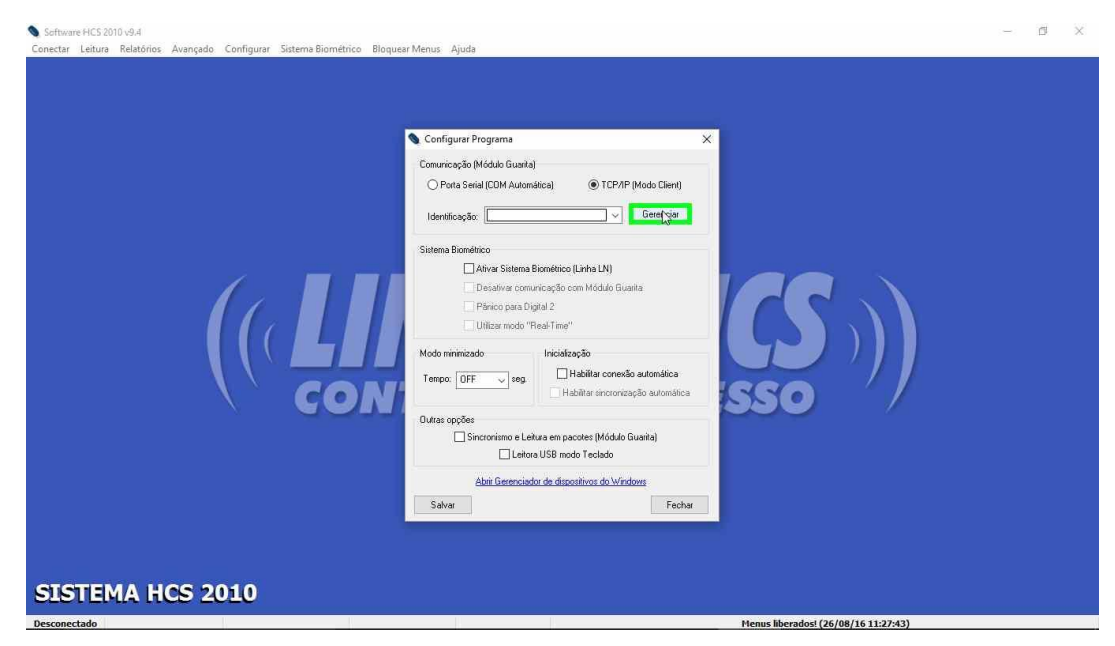

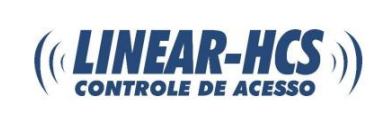

Clique em "localizar":

| Schware HCS 2010 v9.4<br>Conectar Leitura Relatórios Avançado Configurar Sistema Biométrico Bloquear Menus Ajuda<br>Configurar Programa<br>Configurar Programa<br>Contriceção (Móddo Guaria)<br>O Porta Senal (CDM Automática)<br>O TCPAP (Modo Client)                                                                                                    | - | d × |
|----------------------------------------------------------------------------------------------------|---|-----|
| Image: Second contracts (Sr/m       Image: Second contracts (Sr/m       Image: Second contracts (Sr/m <td< td=""><td></td><td></td></td<> |   |     |
| Abir Generxiador de dispositivos do Windows<br>Salvar Fechar                                                                                                    |   |     |
| Desconectado Menus liberadosi (26/08/16 11:27:43)                                                                                                    |   |     |

Aqui encontramos o módulo guarita em rede, verifique se o endereço de IP é o mesmo configurado para tirar a dúvida, nesse caso o selecionado está correto, configurado com final **097** e mesmo Host, clique duas vezes:

| Seftware HCS 2010 v9.4                                                                                                    | i = i | CI. | × |
|----------------------------------------------------------------------------------------------------|-------|-----|---|
| nectar Leitura Relatórios Avançado. Configurar Sistema Biométrico Bloquear Menus Ajuda                                                      |       |     |   |
|                                                                                                    |       |     |   |
|                                                                                                    |       |     |   |
|                                                                                                    |       |     |   |
|                                                                                                    |       |     |   |
| Configurar Programa 🛛 🗙                                                                                                    |       |     |   |
| Comunicação (Módulo Guarka)                                                                                                    |       |     |   |
| O Porta Serial (COM Automática)                                                                                                    |       |     |   |
|                                                                                                    |       |     |   |
| Serenciar conexões TCP/IP ×                                                                                                    |       |     |   |
| Mantificação à Mantilio Docto Códico                                                                                                    |       |     |   |
| S Localizar Dispositions CP//P - Lines: HCS ×                                                                                               |       |     |   |
|                                                                                                    |       |     |   |
| Enderego IP Host (Itome) Enderego Fisico (IMAC) Outras informações A<br>192, 358, 1, 97 (ILINAB-VCS) 0.00-4-3-3-54, COUPETER I P. VrA, 3010 |       |     |   |
| 192.168.2.51 SUPORTE-AVANC1 00-04-A3-18-83-68 Guarita IP VrA.112m                                                                           |       |     |   |
| 192.168.2.207 PORTA 00-04-A3-58-1D-62 Guarita IP VrA.112m                                                                                   |       |     |   |
| 192.168.2.55 CONVIP 00-U4-A3-5C-UE-70 CONVERSOF SETTAI-LP VF1.1008 V                                                                        |       |     |   |
| Interface: Priorităria 🗸 Localizar Duplo clique para selecionar o equipamento desejado Fechar                                               |       |     |   |
|                                                                                                    |       |     |   |
| Localizer Adicional Apagar Fechan                                                                                                    |       |     |   |
| □ sincromsmo e Lexusa em pacotes (motuao cuuaira)                                                                                           |       |     |   |
| Leitora USB modo Teclado                                                                                                    |       |     |   |
| Abril Gerenciador de dispositivos do Windows                                                                                                |       |     |   |
| The second second second second second second second second second second second second second second second se                             |       |     |   |
| Savar Techsi                                                                                                    |       |     |   |
|                                                                                                    |       |     |   |
|                                                                                                    |       |     |   |
|                                                                                                    |       |     |   |
| ISTEMA HCS 2010                                                                                                    |       |     |   |
|                                                                                                    |       |     | ſ |

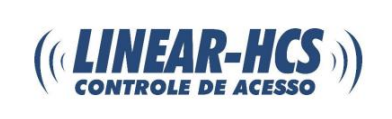

Clique em adicionar:

| Schware HCS 2010-9.4<br>Conectar Leitura Relatórios Avançado Configurar Sistema Biométrico Bloquear Menus Ajuda                                                                                    | - | đ | × |
|----------------------------------------------------------------------------------------------------|---|---|---|
| Configurar Programa X<br>Comunicação (Módulo Guarita)<br>O Porta Serial (CDM Automática) @ TCP//P (Modo Client)                                                                                    |   |   |   |
| Identificação     HostIP     Porta     Código       Identificação     Host ou IP     Porta TCP:     Códgo de acesso:       Identificação:     LINEAR-HCS     LINEAR-HCS     9000                   |   |   |   |
| Localizar Apagar Pechar<br>International States involution to the state and peckade processions<br>I cational USB modol Teclado<br>Abriti Generaciador de dispositivos do Windows<br>Salvar Pechar |   |   |   |
| SISTEMA HCS 2010 Desconectado Menus liberados! (25/08/16 11:27:43)                                                                                                    |   |   |   |

#### Agora salve:

| Configurar Programa<br>Comunicação (Midulo Guarita)<br>O Pota Senial (COM Automática) ® TCP/IP (Midob Client)<br>Identificação: LINEAR-HCS v Generosiar<br>Sistema Bioinético<br>Despiñar comunicação com Midoldo Guarita<br>Perioto para Digital 2<br>Ulikear modor "Real Timer"<br>Mido minimização<br>Infiliatação |  |  |
|----------------------------------------------------------------------------------------------------|--|--|
|----------------------------------------------------------------------------------------------------|--|--|

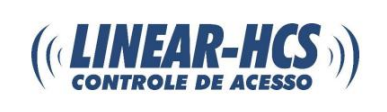

Conecte e pronto, seu módulo está configurado via IP para comunicar com o software da Linear-HCS.

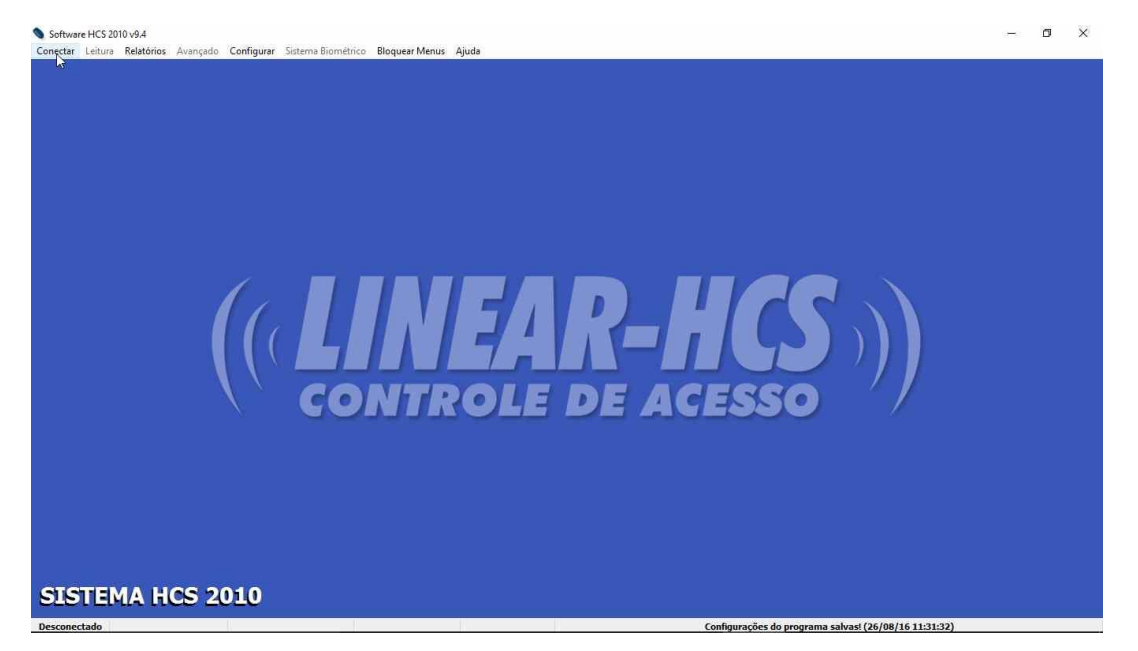